# Publicação em contexto académico: OJS na prática

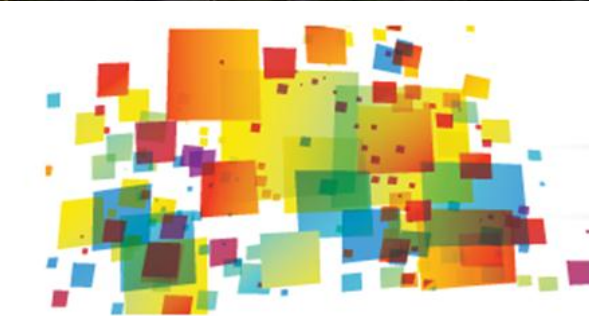

#### 2° ENCONTRO de BIBLIOTECAS DO ENSINO SUPERIOR

partilha, criatividade e engenho

Aveiro, 6 e 7 de junho de 2013

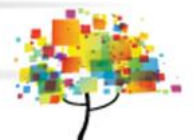

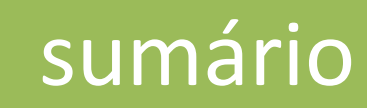

Publicações científicas em ambiente académico: um cenário pouco homogéneo
1.1 o papel das bibliotecas de ensino superior

- 2. OJS Open Journal Systems
  - 2.1 Funcionalidades
  - 2.2 Fluxo editorial: os diferentes papéis

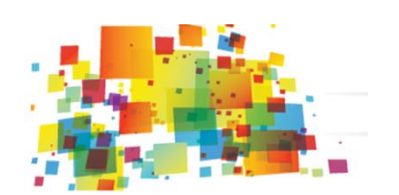

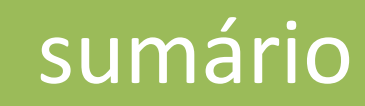

- 3. Criação e configuração de uma revista no OJS
  - 3.1 informação da Revista
  - 3.2 atribuição de papéis
  - 3.3 criação de edições e secções

- 4. A submissão de documentos
  - 4.1 Submissão dos autores
  - 4.2 Retrospetivo das publicações

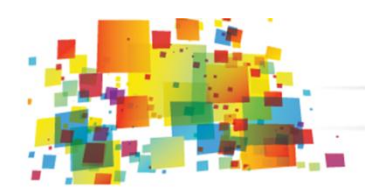

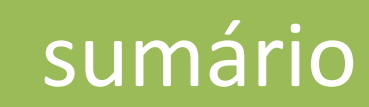

6. Publicação

7. O papel das Bibliotecas: estratégias e desafios

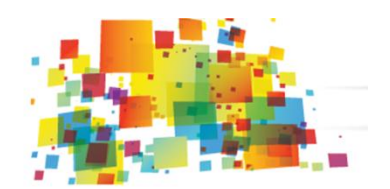

### Publicações científicas em ambiente académico: um cenário pouco homogéneo

#### 1. Publicações científicas em ambiente académico: cenário pouco homogéneo

- Enquadramento Institucional e preservação digital :
  - nas Instituições de ensino superior as revistas científicas estão associadas aos departamentos/faculdades, escolas, unidades de investigação, institutos...;
  - na maioria dos casos as publicações assumem a ligação à Instituição mas não existe na Instituição um local com ligação (num único ponto) às publicações.
- Publicação tradicional identifica-se o caso de revistas apenas publicadas em formato papel (versão impressa) que pretendem eliminar a versão impressa a partir do momento em que a revista passe a ser publicada em ambiente digital e outros casos em que existe o interesse em manter ambas as versões.

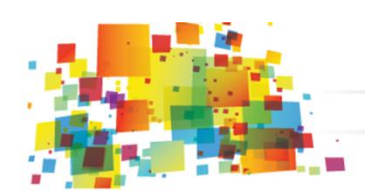

#### 1. Publicações científicas em ambiente académico: cenário pouco homogéneo

- Em ambiente digital :
  - Revistas publicadas num site Web estático, sem qualquer tipo de descrição bibliográfica ou funcionalidades de interoperabilidade, que permitissem a integração com os motores de pesquisa na Web, etc.
  - editores que procuram uma solução para a publicação online (criação de uma nova revista);

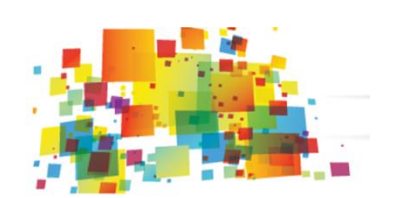

1. Publicações científicas em ambiente académico 1.1 o papel das bibliotecas de ensino superior

 As bibliotecas de ensino superior têm tido um papel de mediação no processo de publicação, na promoção da investigação científica produzida e publicada na Instituição;

A implementação de um serviço de alojamento de revistas científicas permite responder a questões ligadas com disponibilização de informação na Web de forma integrada e dinâmica; a criação de workflows para o processo editorial das revistas; mecanismos que possibilitem a divulgação e o aumento da visibilidade das publicações, bem como responder às questões ligadas à preservação digital dos conteúdos.

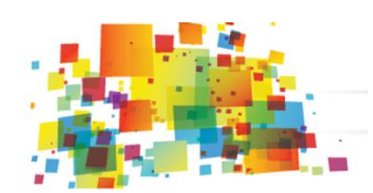

1. Publicações científicas em ambiente académico 1.1 o papel das bibliotecas de ensino superior

- Linhas essenciais do serviço de alojamento de revistas científicas:
  - grande proximidade com os editores das revistas;

flexibilidade na oferta do serviço;

enquadramento institucional.

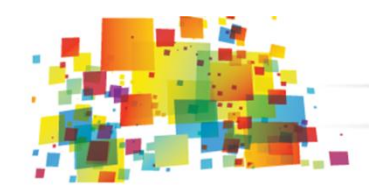

### **OJS – Open Journal Systems**

#### 2. OJS – Open Journal Systems

 <u>Open Journal Systems (OJS)</u> é um sistema de gestão e publicação de revistas científicas online desenvolvido pelo <u>Public Knowledge Project</u>, da Universidade British Columbia.

 Trata-se de um software open source para a publicação online de conteúdos científicos, usado atualmente por uma grande quantidade de revistas académicas a nível internacional (ver lista de revistas).

 As funcionalidades do OJS preveem todas as fases do processo de publicação de revistas com *peer-review*, desde a submissão de artigos à publicação online.

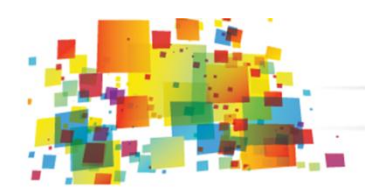

2. OJS – Open Journal Systems 2.1 funcionalidades

Funcionalidades:

- sistema de base de dados com informação estruturada (metadados);
- mecanismos de navegação e pesquisa;
- gestão editorial online;
- integração com sistemas de agregação de informação, motores de busca, diretórios: Google Schoolar, OAISTER, DOAJ;

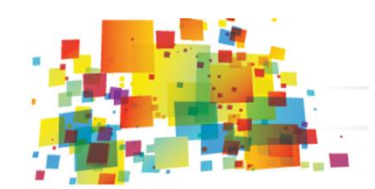

2. OJS – Open Journal Systems 2.1 funcionalidades

- interface multilingue;
- diferentes opções de acesso aberto;
- aceitação de ficheiros em diversos formatos, com imagem e multimédia;
- gestão automatizada de e-mails;
- módulo de estatísticas de acesso;

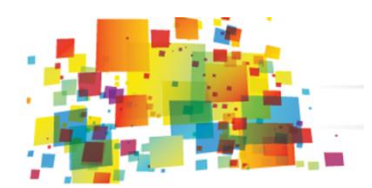

#### Gestão da revista configuração e cadastro funções/utilizadores

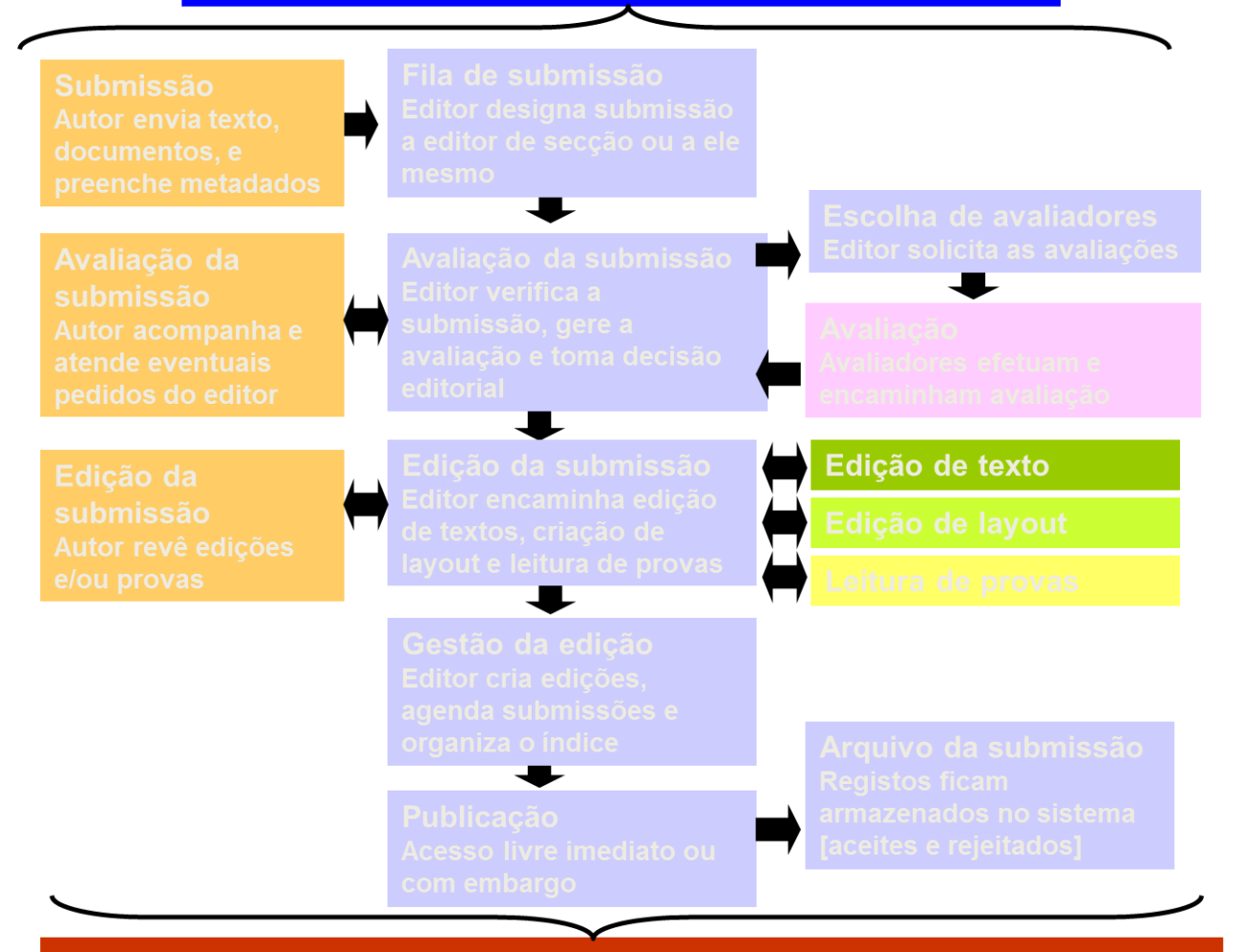

Edição actual e arquivos de edições anteriores da revista Acesso pelos leitores

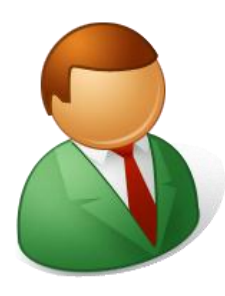

#### Administrador do portal

- É o responsável pela gestão e suporte do sistema;
- Configuração do portal;
- Pode efetuar qualquer alteração e intervir em todas as ações do portal;
- Único papel com permissões para criação de revistas no sistema;

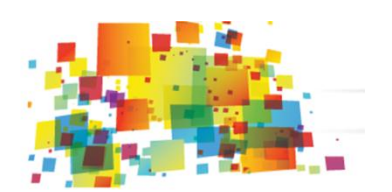

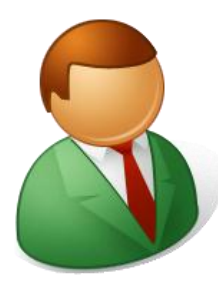

Editor-gestor, é da sua responsabilidade a:

- configuração da revista no portal;
- gestão de utilizadores;
- atribuição de papéis/funções aos utilizadores registados;
- criação de secções da revista;
- criação de formulários de revisão;
- parametrização de emails tipo;
- tem acesso às estatísticas da publicação e à lista de plugins do sistema;

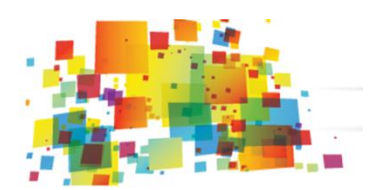

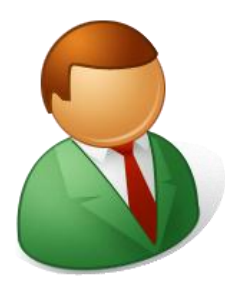

#### Editor

- Supervisão das fases do processo editorial;
- Criação, gestão e publicação dos números;

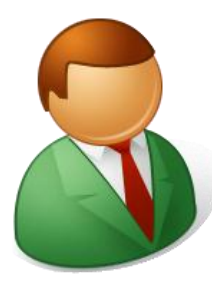

#### Editor de secção

- Supervisão do processo de revisão;
- Edição das submissões aceites;
- Envio de informação para revisores e autores;

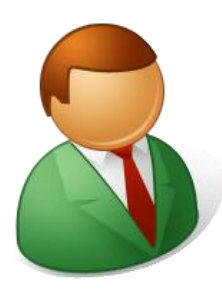

#### Revisor

- Revisão dos artigos submetidos;
- Validação da qualidade do conteúdo e aprovação da publicação.

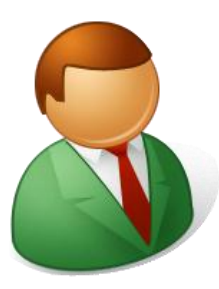

#### Autor

Submissão de documentos;

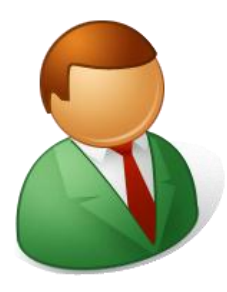

Outros papéis:

- Leitores
- Editor de layout
- Gestores de Subscrições

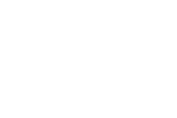

. . .

### Criação e configuração de uma revista no OJS

#### 3.1 Informação da revista

- A criação de uma revista na plataforma é da responsabilidade do administrador do portal (administrador do Portal> revistas hospedadas> criar revista);
- É nesta etapa que é definido o sufixo do url directo para a revista;
- O administrador do portal atribui o papel de editor-gestor a um utilizador previamente registado;
- O Editor-gestor é responsável pela configuração da revista na plataforma;

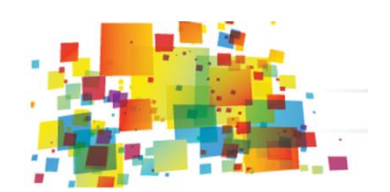

#### 3.1 Informação da revista

#### Configuração da Revista

- É realizada pelo editor-gestor (Área administrativa> configuração);
- Preenchimento dos campos associados às etapas da configuração da revista:
  - Detalhes
  - Políticas
  - Submissões
  - Administração
  - Visual
- É também o edito-gestor que define os idiomas das interfaces e formulários da revista (Área administrativa > Idiomas);

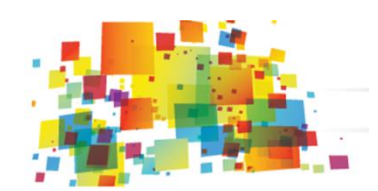

- A atribuição de papéis é realizada pelo Editor-Gestor (Administração da revistas> Papéis);
- Os papéis são atribuídos pelo editor-gestor a utilizadores registados na plataforma ou que o próprio editor-gestor registe (Papéis> ex. Editor> registar utilizador existente ou criar novo utilizador);

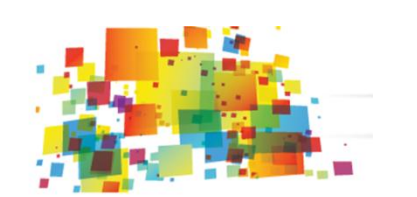

#### 3.3 criação de edições e secções

#### Criar secção

- as secções correspondem às partes temáticas em que os conteúdos publicados são agrupados (editorial, artigos, recensões, documento completo, etc.);
- As secções são criadas pelo Editor-Gestor (Área administrativa> Seções);

#### Criar edição

As edições (números, volumes...) são criadas pelo Editor (Edições> Criar Edições);

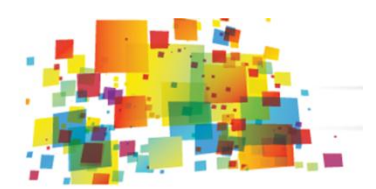

### A submissão de documentos

#### 4.1 Submissão dos autores

- Para iniciar o processo de submissão é necessário que o autor se registe na plataforma;
- Depois de efetuar login deve selecionar a opção Iniciar nova submissão> clique aqui e seguir os cinco passos para a submissão de documentos:
  - 1. Início seleção da secção, aceitação dos critérios de submissão aplicados pela revista e política de copyright;
  - 2. Transferência do manuscrito upload do ficheiro digital;

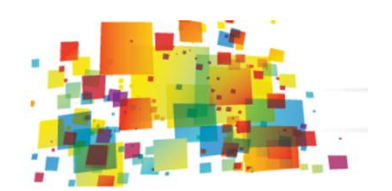

#### 4.1 Submissão dos autores

3. Inclusão de metadados – preenchimento dos campos de descrição bibliográfica;

4. Transferência de documentos suplementares – upload de anexos e descrição bibliográfica dos mesmos;

5. Confirmação – resumo do registo depositado;

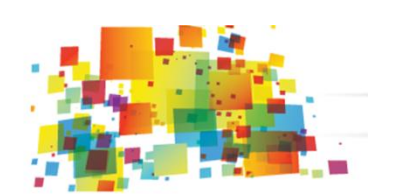

#### 4.2 Retrospetivo das publicações

 O OJS é um software de gestão e publicação online de revistas científicas sendo que se baseia num workflow que respeita as várias etapas/papeis do fluxo editorial.

Não está por isso diretamente associado ao carregamento dos números anteriores de uma publicação (retrospetivo).

 No entanto, as publicações científicas e académicas na grande maioria dos casos procuram uma solução para o retrospetivo da publicação. Para os responsáveis das revistas é essencial o carregamento do histórico da publicação.

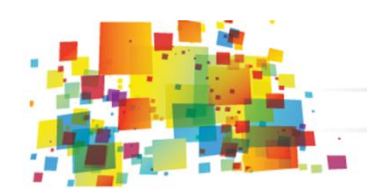

#### 4.2 Retrospetivo das publicações

- Esta tarefa implica em alguns casos a digitalização da publicação e é assegurada pela equipa responsável pela revista/ biblioteca;
- Nestes casos é necessário que o editor-gestor associe ao utilizador que irá carregar o retrospetivo todos os papéis do fluxo editorial da submissão à publicação de forma a que as etapas do processo de submissão possam ser realizadas num único passo;
- Deve ser usado o plugin de submissão rápida pelo Editor-gestor da revista (Área administrativa> Plugins do sistema> plugins de importação/exportação);

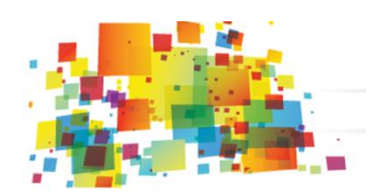

- Após a submissão de um artigo cabe ao Editor designar o Editor de secção ou um editor que ficará, por sua vez responsável pela designação do revisor.
- O revisor é selecionado pelo Editor de Secção/Editor para a revisão dos artigos submetidos;
- Para iniciar o processo de revisão de um artigo o revisor deverá selecionar a opção Active submissions e clicar no título do artigo;
- Esta página contêm uma breve informação sobre o artigo submetido e um resumo das atividades de revisão que vão sendo realizadas;

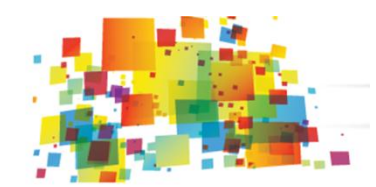

- O revisor deverá seguir as 5 etapas para revisão do artigo:
  - O revisor deve decidir se pretende efetuar a revisão do artigo ou não; Ao selecionar uma das opções - "Disponível para Revisão" ou "Indisponível para Revisão" – é enviado um email para editor de secção/editor;
  - 2. Leitura do artigo submetido (clique no título do artigo);
  - 3. Preenchimento do formulário de revisão;
  - 4. Possibilidade de envio de documentos para os Editores e/ou Autor consultar;
  - 5. Selecione uma das opções no campo Recommendation e finalize a revisão;

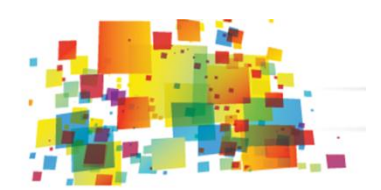

- Durante este processo o revisor poderá enviar o artigo com as alterações que pretende que sejam efetuadas ao autor, por sua vez o autor poderá devolver o documento atualizado.
- Esta comunicação é realizada através da plataforma e é mediada pelo Editor/Editor de secção.

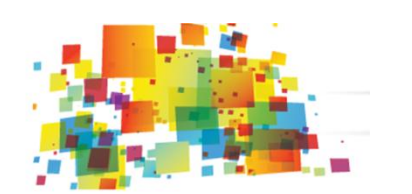

### Publicação

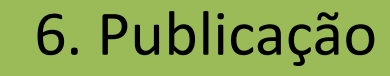

A criação e gestão das edições é da responsabilidade do editor.

- Após o processo de revisão do artigo, este é associado à edição pelo Editor:
  - Selecione opção em revisão e assim que o revisor tiver registado a opção aceitar no campo recommendation, finalize o processo de revisão;
  - Para finalizar o processo de revisão basta que na secção decisão editorial registe a opção aceitar;

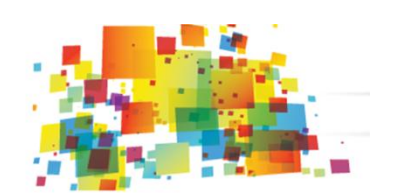

- Desta forma o artigo fica associado à lista de artigos em edição presente na página inicial do editor;
- Selecione esta opção em edição e depois clique no título do artigo;
- Na secção agendamento selecione a edição em que pretende publicar o artigo submetido e clique em registar;
- Clique em Sumário para acrescentar a informação das páginas ou para publicar a edição.

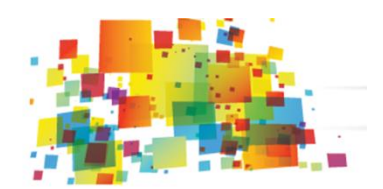

## O papel das Bibliotecas: estratégias e desafios

#### 7. O papel das Bibliotecas: estratégias e desafios

Incentivo à autonomização dos processos para editores e responsáveis das revistas;

 Formação e apoio aos responsáveis pela publicação na parametrização da revista na plataforma, na comunicação com os agentes envolvidos no processo de submissão e revisão da publicação;

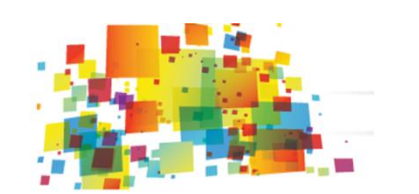

#### 7. O papel das Bibliotecas: estratégias e desafios

 Criação de conteúdos de apoio sobre a indexação de revistas em bases de dados e/ou diretórios externos (Google Scholar, DOAJ – Directory of Open Access Journals, OAIster, etc.).

Incentivo à disseminação da investigação em Acesso Aberto;

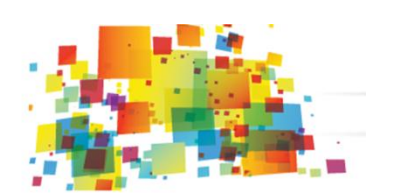

# Obrigado!

### **Bella Nolasco**

<u>bellanolasco@ua.pt</u>

Universidade de Aveiro

### José Carvalho

#### jcarvalho@sdum.uminho.pt

Serviços de Documentação da Universidade do Minho

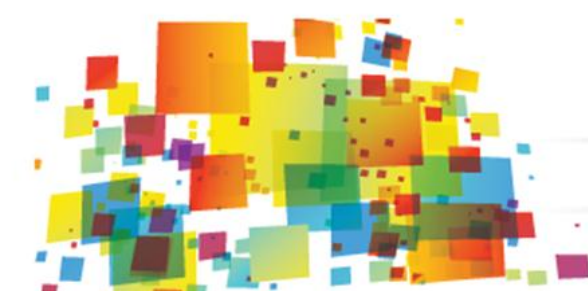

#### 2º ENCONTRO de BIBLIOTECAS DO ENSINO SUPERIOR

partilha, criatividade e engenho

Aveiro, 6 e 7 de junho de 2013

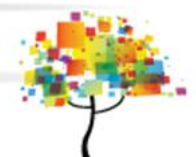